# **Access Documentation on Local Computer**

#### **DID YOU KNOW ...** you can access MicroImages' documentation files directly on your computer?

### What Accessing Documentation on Local Computer Gives You

- Use documentation installer to install all latest documentation to your local drive
- Access MicroImages' documentation with no Internet connection
- Search documentation for the keyword(s) of interest

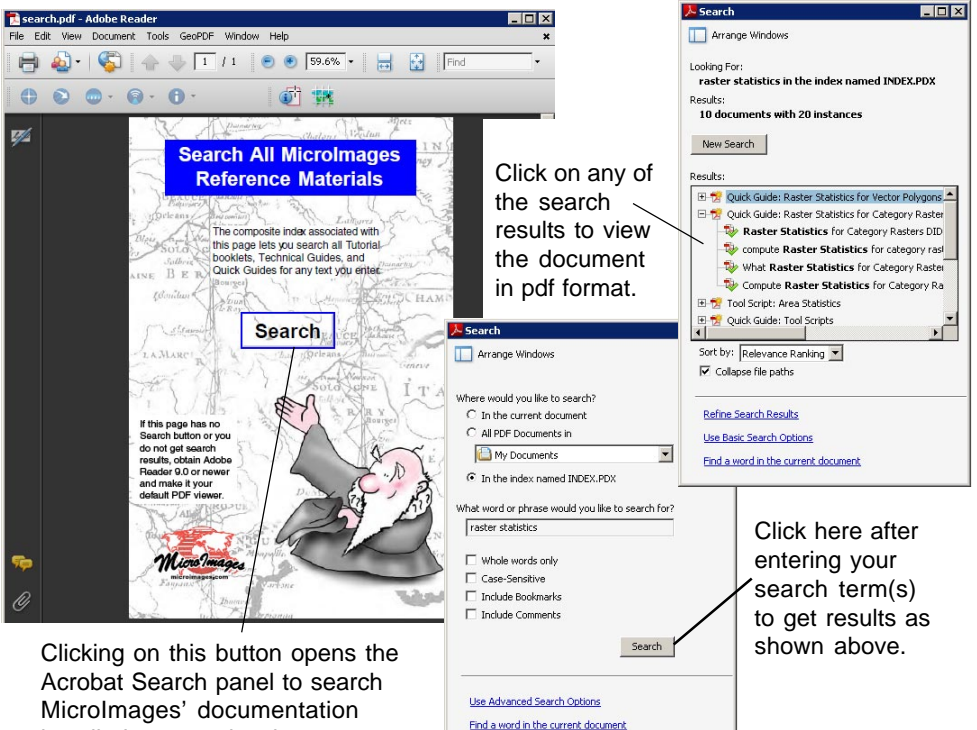

installed on your local computer.

## How to Access Documentation on Local Computer

- Download and run the documentation installer located at MicroImages' website: http://www.microimages.com/downloads/tntmips.htm.
- Select Help / Search from the TNT menu bar.
- Click on the Search button for the index in Adobe Reader.
- Click on the Load button when prompted to load the Catalog Index.
- Type the keyword(s) of interest and click on the Search button on the same panel.
- Click on any search result to view it in pdf format.

## WANT TO KNOW MORE?

See the Technical Guide entitled System:

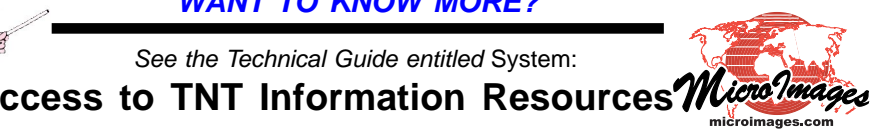